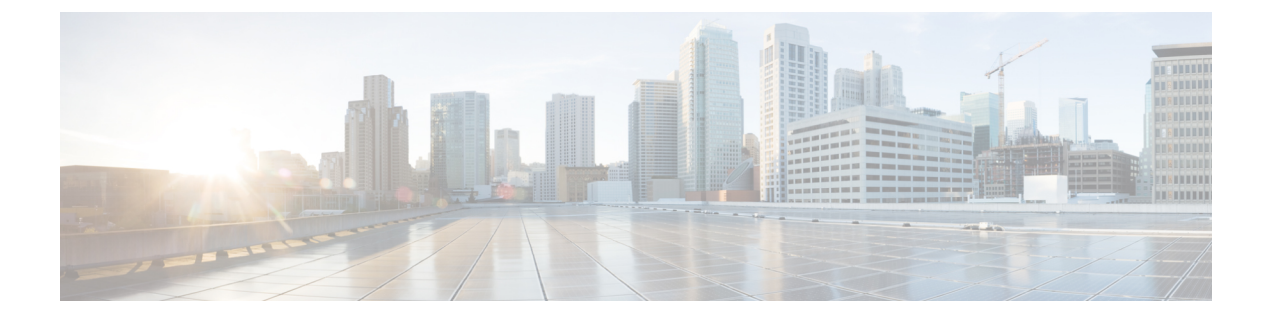

# **Viewing Faults and Logs**

This chapter includes the following sections:

- Fault Summary, on page 1
- Fault History, on page 2
- Cisco IMC Log, on page 2
- System Event Log, on page 7
- Logging Controls, on page 9

# **Fault Summary**

## **Viewing the Faults and Logs Summary**

### Procedure

|        | Command or Action Purpose   |                                   |  |
|--------|-----------------------------|-----------------------------------|--|
| Step 1 | Server # scope fault        | Enters fault command mode.        |  |
| Step 2 | Server # show fault-entries | Displays a log of all the faults. |  |

### Example

This example displays a summary of faults:

Server /fault #

# **Fault History**

## **Viewing the Fault History**

### Procedure

|        | Command or Action           | Purpose                       |
|--------|-----------------------------|-------------------------------|
| Step 1 | Server # scope fault        | Enters fault command mode.    |
| Step 2 | Server # show fault-history | Displays the faults' history. |

### Example

This example displays the faults' history:

Server /fault #

# **Cisco IMC Log**

## **Viewing Cisco IMC Log**

|        | Command or Action                         | Purpose                             |
|--------|-------------------------------------------|-------------------------------------|
| Step 1 | Server # scope chassis                    | Enters chassis command mode.        |
| Step 2 | Server /chassis # scope log               | Enters log command mode.            |
| Step 3 | Server /chassis/log # show entries detail | Displays the CMC trace log details. |

#### Example

This example displays the CMC trace log details:

```
Server# scope chassis
Server / chassis # scope log
Server /chassis/log # show entries detail
Trace Log:
   Time: 2015 Jul 26 06:35:15
   Severity: Notice
   Source: CMC:dropbear:19566
   Description: PAM password auth succeeded for 'cli' from 10.127.148.234:53791
   Order: 0
Trace Log:
   Time: 2015 Jul 26 06:35:15
   Severity: Notice
   Source: CMC:AUDIT:19566
   Description: Session open (user:admin, ip:10.127.148.234, id:6, type:CLI)
   Order: 1
Trace Log:
   Time: 2015 Jul 26 06:35:15
   Severity: Informational
   Source: CMC:dropbear:19566
   Description: " pam_session_manager(sshd:session): session (6) opened for user admin
from 10.127.148.234 by (uid=0) "
   Order: 2
Trace Log:
   Time: 2015 Jul 26 06:35:15
   Severity: Notice
   Source: CMC:AUDIT:1779
Server /chassis/log #
```

### **Clearing Trace Logs**

#### Procedure

|        | Command or Action           | Purpose                          |
|--------|-----------------------------|----------------------------------|
| Step 1 | Server# scope chassis       | Enters the chassis command mode. |
| Step 2 | Server /chassis # scope log | Enters the log command mode.     |
| Step 3 | Server /chassis/log # clear | Clears the trace log.            |

### Example

The following example clears the log of trace logs:

```
Server# scope chassis
Server /chassis # scope log
Server /chassis/log # clear
```

I

Server /chassis/log #

## **Configuring the Cisco IMC Log Threshold**

You can specify the lowest level of messages that will be included in the syslog log.

### Procedure

|        | Command or Action                                                      | Purpose                                                                                                    |  |  |
|--------|------------------------------------------------------------------------|----------------------------------------------------------------------------------------------------|--|--|
| Step 1 | Server # scope chassis                                                 | Enters chassis command mode.                                                                                                    |  |  |
| Step 2 | Server /chassis # scope log                                            | Enters log command mode.                                                                                                    |  |  |
| Step 3 | Server /chassis/log # <b>set local-syslog-severity</b><br><i>level</i> | The severity <i>level</i> can be one of the following in decreasing order of severity:                                                                                                    |  |  |
|        |                                                                        | • emergency                                                                                                    |  |  |
|        |                                                                        | • alert                                                                                                    |  |  |
|        |                                                                        | • critical                                                                                                    |  |  |
|        |                                                                        | • error                                                                                                    |  |  |
|        |                                                                        | • warning                                                                                                    |  |  |
|        |                                                                        | <ul><li> notice</li><li> informational</li></ul>                                                                                                    |  |  |
|        |                                                                        |                                                                                                    |  |  |
|        |                                                                        | • debug                                                                                                    |  |  |
|        |                                                                        | Note Cisco IMC does not log any<br>messages with a severity below<br>the selected severity. For example,<br>if you select <b>error</b> , then the Cisco<br>IMC log will contain all messages<br>with the severity Emergency,<br>Alert, Critical, or Error. It will not<br>show Warning, Notice,<br>Informational, or Debug<br>messages. |  |  |
| Step 4 | Server /chassis/log # set<br>remote-syslog-severity level              | The severity <i>level</i> can be one of the following,<br>in decreasing order of severity:<br>• emergency<br>• alert<br>• critical<br>• error                                                                                                    |  |  |

|        | Command or Action                     | Purpose                                                                                                    |
|--------|---------------------------------------|----------------------------------------------------------------------------------------------------|
|        |                                       | <ul> <li>warning         <ul> <li>notice</li> <li>informational</li> <li>debug</li> </ul> </li> <li>Note Cisco IMC does not log any messages with a severity below the selected severity. For example, if you select error, then the Cisco IMC log will contain all messages with the severity Emergency, Alert, Critical, or Error. It will not show Warning, Notice, Informational, or Debug messages.</li> </ul> |
| Step 5 | Server /chassis/log # commit          | Commits the transaction to the system configuration.                                                                                                    |
| Step 6 | (Optional) Server /chassis/log # show | Displays the configured severity level.                                                                                                    |

### Example

This example shows how to configure the logging of messages with a minimum severity of Debug for the local syslogs and error for the remote syslog:

### Sending the Cisco IMC Log to a Remote Server

You can configure profiles for one or two remote syslog servers to receive system log entries.

### Before you begin

- The remote syslog server must be configured to receive logs from a remote host.
- The remote syslog server must be configured to receive all types of logs, including authentication-related logs.

I

• The remote syslog server's firewall must be configured to allow syslog messages to reach the syslog server.

### Procedure

|        | Command or Action                                                                 | Purpose                                                                                                    |  |
|--------|-----------------------------------------------------------------------------------|----------------------------------------------------------------------------------------------------|--|
| Step 1 | Server # scope chassis                                                            | Enters chassis command mode.                                                                                                    |  |
| Step 2 | Server /chassis # scope log                                                       | Enters log command mode.                                                                                                    |  |
| Step 3 | Server /chassis/log # scope server {1   2}                                        | Selects one of the two remote syslog server<br>profiles and enters the command mode for<br>configuring the profile.                     |  |
| Step 4 | Server /chassis/log/server # set server-ip ipv4<br>or ipv6 address or domain name | Specifies the remote syslog server address.NoteYou can set an IPv4 or IPv6<br>address or a domain name as the<br>remote server address. |  |
| Step 5 | Server /chassis/log/server # set server-port<br>port number                       | Sets the destination port number of the remo<br>syslog server.                                                                          |  |
| Step 6 | Server /chassis/log/server # set enabled {yes   no}                               | Enables the sending of system log entries to the syslog server.                                                                         |  |
| Step 7 | Server /chassis/log/server # commit                                               | Commits the transaction to the system configuration.                                                                                    |  |
| Step 8 | Server /chassis/log/server # exit                                                 | Exits to the log command mode.                                                                                                    |  |
| Step 9 | Server /chassis/log/server # showserver                                           | Exits to the log command mode.                                                                                                    |  |

### Example

This example shows how to configure a remote syslog server profile and enable the sending of system log entries:

# **System Event Log**

### Viewing the System Event Log

### Procedure

|        | Command or Action                   | Purpose                                                                                                    |
|--------|-------------------------------------|----------------------------------------------------------------------------------------------------|
| Step 1 | Server# scope sel                   | Enters the system event log (SEL) command mode.                                                                                                    |
| Step 2 | Server /sel # show entries [detail] | For system events, displays timestamp, the<br>severity of the event, and a description of the<br>event. The <b>detail</b> keyword displays the<br>information in a list format instead of a table<br>format. |

### Example

This example displays the system event log:

```
Server# scope sel
Server /sel # show entries
Time
                  Severity
                               Description
_____
           _____ ____
                Informational " LED PSU STATUS: Platform sensor, OFF event was asserted"
[System Boot]
[System Boot] Informational " LED_HLTH_STATUS: Platform sensor, GREEN was asserted"
[System Boot]
                  Normal
                                " PSU REDUNDANCY: PS Redundancy sensor, Fully Redundant
was asserted"
[System Boot]
                 Normal
                                " PSU2 PSU2 STATUS: Power Supply sensor for PSU2, Power
Supply input lost (AC/DC) was deasserted"
[System Boot]
                 Informational " LED PSU STATUS: Platform sensor, ON event was asserted"
                  Informational " LED_HLTH_STATUS: Platform sensor, AMBER was asserted"
[System Boot]
                 Critical
                              " PSU REDUNDANCY: PS Redundancy sensor, Redundancy Lost
[Svstem Boot]
was asserted"
[System Boot]
                  Critical
                                " PSU2 PSU2_STATUS: Power Supply sensor for PSU2, Power
Supply input lost (AC/DC) was asserted"
[System Boot] Normal
                                " HDD 01 STATUS: Drive Slot sensor, Drive Presence was
asserted"
                 Critical
                                " HDD 01 STATUS: Drive Slot sensor, Drive Presence was
[System Boot]
deasserted"
                 Informational " DDR3 P2 D1 INFO: Memory sensor, OFF event was asserted"
[System Boot]
2001-01-01 08:30:16 Warning
                                " PSU2 PSU2 VOUT: Voltage sensor for PSU2, failure event
was deasserted"
2001-01-01 08:30:16 Critical
                               " PSU2 PSU2 VOUT: Voltage sensor for PSU2, non-recoverable
 event was deasserted"
2001-01-01 08:30:15 Informational " LED PSU STATUS: Platform sensor, ON event was asserted"
2001-01-01 08:30:15 Informational " LED HLTH STATUS: Platform sensor, AMBER was asserted"
2001-01-01 08:30:15 Informational " LED HLTH STATUS: Platform sensor, FAST BLINK event was
asserted"
2001-01-01 08:30:14 Non-Recoverable " PSU2 PSU2_VOUT: Voltage sensor for PSU2, non-recoverable
```

```
event was asserted"
2001-01-01 08:30:14 Critical " PSU2 PSU2_VOUT: Voltage sensor for PSU2, failure event
was asserted"
--More--
```

### Viewing the System Event Log for Servers

### Procedure

|        | Command or Action                          | Purpose                                                                                                    |  |
|--------|--------------------------------------------|----------------------------------------------------------------------------------------------------|--|
| Step 1 | Server# scope server $\{1 \mid 2\}$        | Enters the server mode for server 1 or 2.                                                                                                    |  |
| Step 2 | Server /server # scope sel                 | Enters the system event log (SEL) command mode.                                                                                                    |  |
| Step 3 | Server /server/sel # show entries [detail] | For system events, displays timestamp, the<br>severity of the event, and a description of the<br>event. The <b>detail</b> keyword displays the<br>information in a list format instead of a table<br>format. |  |

#### Example

This example displays the system event log:

```
Server # scope server 1
Server/server # scope sel
Server /server/sel # show entries
Time
                  Severity Description
_____ _
                                          _____
2015-08-18 08:46:03 Normal
                             "BIOS POST_CMPLT: Presence sensor, Device Inserted / Device
Present was asserted"
2015-08-18 08:46:00 Normal "System Software event: System Event sensor, OEM System Boot
Event was asserted"
2010-03-21 00:17:42 Normal
                            "System Software event: System Event sensor, Timestamp Clock
Synch (second of pair) was asserted"
2015-08-18 08:44:34 Normal "System Software event: System Event sensor, Timestamp Clock
Synch (first of pair) was asserted"
2015-08-18 08:44:00 Normal
                            "BIOS POST CMPLT: Presence sensor, Device Removed / Device
Absent was asserted"
2015-08-18 08:44:00 Normal
                             "MAIN POWER PRS: Presence sensor, Device Inserted / Device
Present was asserted"
2015-08-18 08:43:39 Normal
                             "MAIN POWER PRS: Presence sensor, Device Removed / Device
Absent was asserted"
2015-08-18 08:16:18 Normal
                             "BIOS POST CMPLT: Presence sensor, Device Inserted / Device
Present was asserted"
2015-08-18 08:16:16 Normal
                             "System Software event: System Event sensor, OEM System Boot
Event was asserted"
2010-03-20 23:47:59 Normal
                            "System Software event: System Event sensor, Timestamp Clock
Synch (second of pair) was asserted"
2015-08-18 08:14:50 Normal
                             "System Software event: System Event sensor, Timestamp Clock
Synch (first of pair) was asserted"
2015-08-18 08:14:20 Normal
                             "BIOS POST CMPLT: Presence sensor, Device Removed / Device
Absent was asserted"
2015-08-18 08:14:20 Normal
                             "MAIN POWER PRS: Presence sensor, Device Inserted / Device
```

```
Present was asserted"

2015-08-18 08:13:44 Normal "MAIN_POWER_PRS: Presence sensor, Device Removed / Device

Absent was asserted"

2015-08-18 08:12:57 Normal "FRU_RAM SEL_FULLNESS: Event Log sensor for FRU_RAM, Log Area

Reset/Cleared was asserted"
```

## **Clearing the System Event Log**

### Procedure

|        | Command or Action   | Purpose                                                                                                    |
|--------|---------------------|----------------------------------------------------------------------------------------------------|
| Step 1 | Server# scope sel   | Enters the system event log command mode.                                                                     |
| Step 2 | Server /sel # clear | You are prompted to confirm the action. If you enter <b>y</b> at the prompt, the system event log is cleared. |

### Example

This example clears the system event log:

```
Server# scope sel
Server /sel # clear
This operation will clear the whole sel.
Continue?[y|N]y
```

# **Logging Controls**

## **Configuring the Cisco IMC Log Threshold**

You can specify the lowest level of messages that will be included in the syslog log.

|        | Command or Action                                        | Purpose                                                                                                    |
|--------|----------------------------------------------------------|----------------------------------------------------------------------------------------------------|
| Step 1 | Server # scope chassis                                   | Enters chassis command mode.                                                                                         |
| Step 2 | Server /chassis # scope log                              | Enters log command mode.                                                                                             |
| Step 3 | Server /chassis/log # set local-syslog-severity<br>level | The severity <i>level</i> can be one of the following,<br>in decreasing order of severity:<br>• emergency<br>• alert |

I

|        | Command or Action                                         | Purpose                                                                                                    |                                                                                                    |
|--------|-----------------------------------------------------------|----------------------------------------------------------------------------------------------------|----------------------------------------------------------------------------------------------------|
|        |                                                           | <ul> <li>critical</li> <li>error</li> <li>warning</li> <li>notice</li> <li>informational</li> <li>debug</li> </ul> |                                                                                                    |
|        |                                                           |                                                                                                    |                                                                                                    |
|        |                                                           |                                                                                                    |                                                                                                    |
|        |                                                           |                                                                                                    |                                                                                                    |
|        |                                                           |                                                                                                    |                                                                                                    |
|        |                                                           |                                                                                                    |                                                                                                    |
|        |                                                           | Note                                                                                                    | Cisco IMC does not log any<br>messages with a severity below<br>the selected severity. For example,<br>if you select <b>error</b> , then the Cisco<br>IMC log will contain all messages<br>with the severity Emergency,<br>Alert, Critical, or Error. It will not<br>show Warning, Notice,<br>Informational, or Debug<br>messages. |
| Step 4 | Server /chassis/log # set<br>remote-syslog-severity level | The severity <i>level</i> can be one of the followin in decreasing order of severity:                              |                                                                                                    |
|        |                                                           | • emergency                                                                                                    |                                                                                                    |
|        |                                                           | • alert                                                                                                    |                                                                                                    |
|        |                                                           | • critica                                                                                                    | 1                                                                                                    |
|        |                                                           | • error                                                                                                    |                                                                                                    |
|        |                                                           | • warnir                                                                                                    | ng                                                                                                    |
|        |                                                           | • notice                                                                                                    |                                                                                                    |
|        |                                                           | • inform                                                                                                    | national                                                                                                    |
|        |                                                           | • debug                                                                                                    |                                                                                                    |
|        |                                                           | Note                                                                                                    | Cisco IMC does not log any<br>messages with a severity below<br>the selected severity. For example,<br>if you select <b>error</b> , then the Cisco<br>IMC log will contain all messages<br>with the severity Emergency,<br>Alert, Critical, or Error. It will not<br>show Warning, Notice,<br>Informational, or Debug<br>messages. |

L

|        | Command or Action                     | Purpose                                              |
|--------|---------------------------------------|------------------------------------------------------|
| Step 5 | Server /chassis/log # commit          | Commits the transaction to the system configuration. |
| Step 6 | (Optional) Server /chassis/log # show | Displays the configured severity level.              |

### Example

This example shows how to configure the logging of messages with a minimum severity of Debug for the local syslogs and error for the remote syslog:

### Sending the Cisco IMC Log to a Remote Server

You can configure profiles for one or two remote syslog servers to receive system log entries.

#### Before you begin

- The remote syslog server must be configured to receive logs from a remote host.
- The remote syslog server must be configured to receive all types of logs, including authentication-related logs.
- The remote syslog server's firewall must be configured to allow syslog messages to reach the syslog server.

|        | Command or Action                          | Purpose                                                                                                    |
|--------|--------------------------------------------|----------------------------------------------------------------------------------------------------|
| Step 1 | Server # scope chassis                     | Enters chassis command mode.                                                                                        |
| Step 2 | Server /chassis # scope log                | Enters log command mode.                                                                                            |
| Step 3 | Server /chassis/log # scope server {1   2} | Selects one of the two remote syslog server<br>profiles and enters the command mode for<br>configuring the profile. |

|        | Command or Action                                                                 | Purpose                                                                                                    |
|--------|-----------------------------------------------------------------------------------|----------------------------------------------------------------------------------------------------|
| Step 4 | Server /chassis/log/server # set server-ip ipv4<br>or ipv6 address or domain name | Specifies the remote syslog server address.NoteYou can set an IPv4 or IPv6<br>address or a domain name as the<br>remote server address. |
| Step 5 | Server /chassis/log/server # set server-port<br>port number                       | Sets the destination port number of the remote syslog server.                                                                           |
| Step 6 | Server /chassis/log/server # set enabled {yes  <br>no}                            | Enables the sending of system log entries to this syslog server.                                                                        |
| Step 7 | Server /chassis/log/server # commit                                               | Commits the transaction to the system configuration.                                                                                    |
| Step 8 | Server /chassis/log/server # exit                                                 | Exits to the log command mode.                                                                                                    |
| Step 9 | Server /chassis/log/server # showserver                                           | Exits to the log command mode.                                                                                                    |

### Example

This example shows how to configure a remote syslog server profile and enable the sending of system log entries:

## Sending a Test Cisco IMC Log to a Remote Server

### Before you begin

- The remote syslog server must be configured to receive logs from a remote host.
- The remote syslog server must be configured to receive all types of logs, including authentication-related logs.
- The remote syslog server's firewall must be configured to allow syslog messages to reach the syslog server.

|        | Command or Action                      | Purpose                                |
|--------|----------------------------------------|----------------------------------------|
| Step 1 | Server # scope chassis                 | Enters chassis command mode.           |
| Step 2 | Server /chassis # scope log            | Enters log command mode.               |
| Step 3 | Server /chassis/log # send-test-syslog | Sends a test log to the remote server. |

### Example

This example shows how send a test log to a remote server:

I